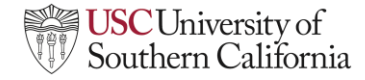

# Scheduling made easy with Zoom Scheduler

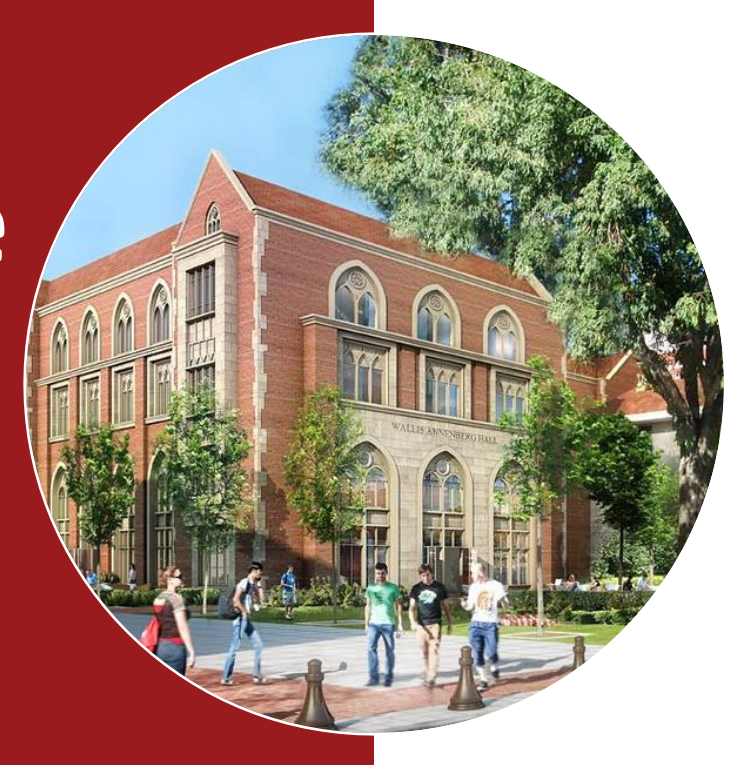

Fernando Cruz Unified Communications Information Technology Services

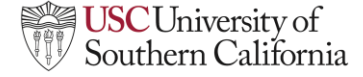

# Why Zoom Scheduler

**Efficiency**: Automates the scheduling process, saving time and reducing manual effort.

01

02

03

04

05

**Integration**: Seamlessly integrates with popular calendar apps like Google Calendar and Outlook.

**User-Friendly**: Easy to set up and use, with a straightforward interface that anyone can navigate.

**Easy scheduling**: Zoom Scheduler makes it easier to share your availability and book appointments with people within USC & external contacts.

**Cost-Effective scheduling**: Zoom Scheduler serves as a replacement for Calendly and is available at no additional charge when using USC Zoom.

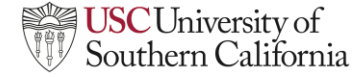

## Get to know Zoom Scheduler

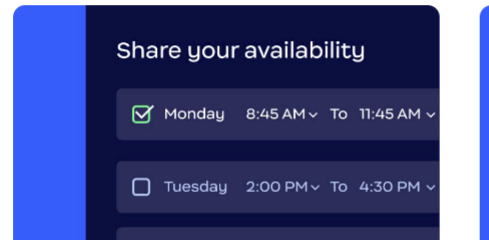

### Schedule Availability

Share blocks of availability via a single link for easy distribution across your website, emails, texts, chats, and more.

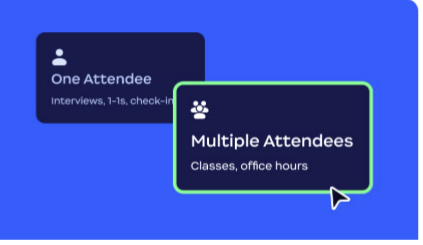

#### Number of Attendees

Select from one-to-one, one-to-many, or multiperson scheduling options to easily find a time that works for everyone.

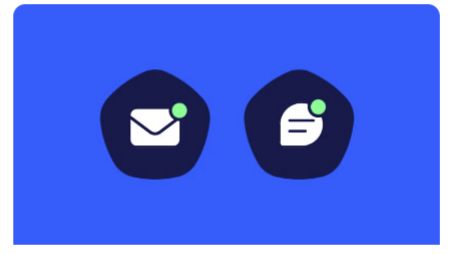

### **Confirmations & Reminders**

Reduce the number of missed appointments with customizable confirmations and reminders; choose between email reminders or reminders sent via SMS.

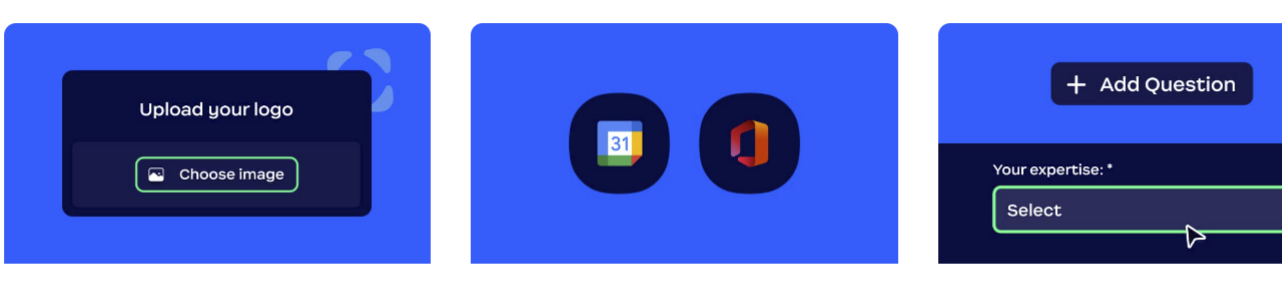

#### Attendee Information

Get a better understanding of who you're meeting with by using custom fields to collect attendee data during booking.

 $\sim$ 

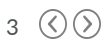

Custom Schedule Branding

Customize your appointment booking links and scheduling pages to reflect your brand.

Integrations

Streamline scheduling with embedded capabilities within Zoom Meetings, and Zoom Mail and Calendar, and Google and Microsoft 365 integrations.

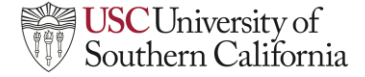

# Zoom Scheduler – Booking Pages

- Create a new Booking page with the ability to share links to your booking schedules.
- Select the type type of schedule that you want to create.
  - Booking page
  - One-off meeting
  - Availability poll

|                                                             | O Enter Full Screen                 |                         |            |                                              |                                   |                   |            |
|-------------------------------------------------------------|-------------------------------------|-------------------------|------------|----------------------------------------------|-----------------------------------|-------------------|------------|
| Booking pages                                               | Scheduled events                    | Routing forms           | Gene       | erated links                                 | Notification settings             | Analytics         | Integratio |
| My scheduler                                                | ~                                   | Q Search booking pag    | jes        |                                              |                                   |                   |            |
| Fernando Cruz                                               | (You)<br>zoom.us/fernandocruz に     |                         |            |                                              |                                   |                   |            |
| Welcome<br>This is your ho                                  | omepage, where you will be          | able to manage all ever | nt types t | hat you've create                            | d or have been assigned as t      | he owner and/or h | nost.      |
| Learn More A                                                |                                     |                         |            |                                              |                                   |                   |            |
| Learn More 2                                                |                                     |                         |            |                                              |                                   |                   |            |
| All booking pages                                           | s (3)                               |                         |            |                                              |                                   |                   |            |
| All booking pages                                           | s (3)<br>Fernando Cruz              |                         | Ø          | Adhoc Team                                   | Meetings                          |                   | ¢          |
| All booking pages<br>Book time with F<br>30 mins, One to or | s (3)<br>Fernando Cruz              |                         | Ø          | Adhoc Team<br>30 mins, All Ho                | Meetings<br>sts Available         |                   | ¢          |
| All booking page:<br>Book time with f<br>30 mins, One to or | <b>s (3)</b><br>Fernando Cruz<br>re |                         | Ø          | Adhoc Team<br>30 mins, All Ho                | Meetings<br>sts Available         |                   | ¢          |
| All booking page:<br>Book time with f<br>30 mins, One to or | <b>s (3)</b><br>Fernando Cruz<br>Ne |                         | Ø          | Adhoc Team<br>30 mins, All Ho                | Meetings<br>sts Available<br>V +1 |                   | 0          |
| All booking pages<br>Book time with F<br>30 mins, One to or | <b>s (3)</b><br>Fernando Cruz<br>re |                         | \$         | Adhoc Team<br>30 mins, All Ho<br>Mg VA MA FC | Meetings<br>sts Available<br>V    |                   | Ø          |

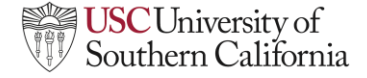

## Creating a booking schedule

- **Create a schedule:** Select between 4 schedule types for your regular bookings:
  - One to One: Schedule a meeting with one attendee and you as the host. The attendee can add other guests when booking if the host allows.
  - One to Many: Schedule a meeting with multiple attendees and you as the host. The full attendee list will not be visible on the calendar invite.
  - Any Host Available: Schedule meetings with multiple team members in a rotating cycle, accommodating one attendee per booking.
  - All Hosts Available: Schedule meetings with multiple hosts, accommodating one attendee per booking.
  - **One-Off** meeting: Host a meeting that falls outside your regular booking schedule.
  - Availability poll: Create a one-time meeting after offering times for a vote.

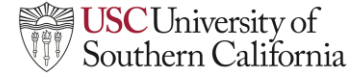

# Create a One-to-One booking page

- The One to One schedule allows you to create a booking schedule with one attendee and you as the host. The attendee can add other guest when booking (Host needs to allow)
- Zoom Scheduler leverages the Zoom Platform to connect users to their calendar, where they can generate slots of scheduled availability for attendees to then select a preferred time on both parties' calendars.

|        |                                                                                                    |         |        |        |        | One          | e to One                                  |                              |                           | 🔺 N      | lost popul      | ar         |
|--------|----------------------------------------------------------------------------------------------------|---------|--------|--------|--------|--------------|-------------------------------------------|------------------------------|---------------------------|----------|-----------------|------------|
|        | line in the second second seco |         | - 0    | *      |        | You<br>Ex: c | as the host. Atter<br>office hours, coffe | ndees can a<br>ee chats, 1:1 | dd other gu<br>interviews | ests.    |                 |            |
| VIII I | Ferna                                                                                                    | ndo Cri | Po     | owered | by zoo | m            | @ (GMT-07:00) Pacific Time -              | Los Angeles ~                |                           |          |                 |            |
| ne     | to O                                                                                                    | ne bo   | ookin  | g Pag  | ie     |              | Tuesday                                   | Wednesday                    | Thursday                  | Friday   | Saturday        | Sunda      |
| On     | e to one                                                                                                    | : © 3   | 0 mins | O# Ze  | oom Me | eting        | 25                                        | 26                           | 27                        | 28       | 29              | 30         |
| Aan    | h 202                                                                                                    | 25      | То     | day    |        | -            | No availability                           | 9:00 AM                      | 9:00 AM                   | 9:00 AM  | No availability | No availab |
| s      | м                                                                                                    | т       | W      | т      | E      | S            |                                           | 9:30 AM                      | 10:00 AM                  | 9:30 AM  |                 |            |
|        |                                                                                                    |         |        |        |        |              |                                           | 10:00 AM                     | 11:00 AM                  | 10:00 AM |                 |            |
|        |                                                                                                    |         |        |        |        |              |                                           | 10:30 AM                     | 11:30 AM                  | 10:30 AM |                 |            |
|        | 3                                                                                                    | - 4     | 5      | 8      |        | 8            |                                           | 11:00 AM                     | 12:00 PM                  | 11:00 AM |                 |            |
| 9      |                                                                                                    |         |        |        | 14     |              |                                           | 11:30 AM                     | 12:30 PM                  | 11:30 AM |                 |            |
| 6      |                                                                                                    | 38      | (19)   |        |        |              |                                           | 12:00 PM                     | 1:00 PM                   | 12:00 PM |                 |            |
|        | 24                                                                                                    | 25      | 26     | 27     | 28     | 29           |                                           | 12:30 PM                     | 1:30 PM                   | 12:30 PM |                 |            |
|        |                                                                                                    | ÷       |        |        |        |              |                                           | 1:00 PM                      | 3:00 PM                   | 1:00 PM  |                 |            |
| 80     | 31                                                                                                    | 1       | 2      | 3      | 4      |              |                                           | 1:30 PM                      | 3:30 PM                   | 1:30 PM  |                 |            |
|        |                                                                                                    |         |        |        |        |              |                                           | 2:00 PM                      |                           | 2:00 PM  |                 |            |
|        |                                                                                                    |         |        |        |        |              |                                           | 2:30 PM                      |                           | 2:30 PM  |                 |            |
|        |                                                                                                    |         |        |        |        |              |                                           | 3:00 PM                      |                           | 3:00 PM  |                 |            |
|        |                                                                                                    |         |        |        |        |              |                                           | 2/20.014                     |                           | 2:20 014 |                 |            |

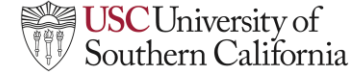

# Create a One-to-Many booking page

• The One-To-Many

schedule allows you to create a booking schedule with multiple attendees and you as the host. The full attendee list will not be visible on the calendar invite.

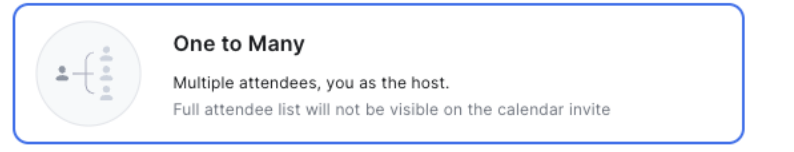

| Fernando Cr                                       | uz        |      |     |   | @ (GM | T-07:00) Pacific T | ime - Los Angeles 🗸 |     |                |              |                 |                 |              |              |                |               |             | 24              |
|---------------------------------------------------|-----------|------|-----|---|-------|--------------------|---------------------|-----|----------------|--------------|-----------------|-----------------|--------------|--------------|----------------|---------------|-------------|-----------------|
| Dne-to-many<br>S One to many ()<br>I Zoom Meeting | ) 30 mins |      |     |   |       | Tuesday            | Wednes<br>26        | day | Thursday<br>27 | Friday<br>28 | Saturday<br>29  | Sunday<br>30    | Monday<br>31 | Tuesday<br>1 | Wednesday<br>2 | Thursday<br>3 | Friday<br>4 | Saturday<br>5   |
|                                                   |           |      |     |   |       | No availability    | 9:00 A              | M   | 9:00 AM        | 9:00 AM      | No availability | No availability | 9:00 AM      | 9:00 AM      | 9:00 AM        | 9:00 AM       | 9:00 AM     | No availability |
| March 2025                                        | Toda      | ¥    |     |   |       |                    | 9:30 A              | M   | 10:00 AM       | 9:30 AM      |                 |                 | 9:30 AM      | 10:00 AM     | 9:30 AM        | 10:00 AM      | 9:30 AM     |                 |
| S M T                                             | W         | T    |     |   |       |                    | 10:00 /             | AM  | 11:00 AM       | 10:00 AM     |                 |                 | 10:00 AM     | 10:30 AM     | 10:00 AM       | 10:30 AM      | 10:30 AM    |                 |
|                                                   |           |      |     |   |       |                    | 10:30               | M   | 11:30 AM       | 10:30 AM     |                 |                 | 10:30 AM     | 11:00 AM     | 10:30 AM       | 11:00 AM      | 11:00 AM    |                 |
| 2 3 4                                             | 5         | 6    | 7 8 |   |       |                    | 11:00 A             | M   | 12:00 PM       | 11:00 AM     |                 |                 | 11:00 AM     | 11:30 AM     | 11:00 AM       | 11:30 AM      | 11:30 AM    |                 |
| 9 10 11                                           |           |      |     |   |       |                    | 11:30 /             | M   | 12:30 PM       | 11:30 AM     |                 |                 | 11:30 AM     | 12:00 PM     | 11:30 AM       | 12:00 PM      | 12:00 PM    |                 |
|                                                   | 12        |      |     |   |       |                    | 12:00               | РМ  | 1:00 PM        | 12:00 PM     |                 |                 | 12:00 PM     | 12:30 PM     | 12:00 PM       | 12:30 PM      | 12:30 PM    |                 |
| 16 17 18                                          | 19        |      |     |   |       |                    | 12:30               | РМ  | 1:30 PM        | 12:30 PM     |                 |                 | 12:30 PM     | 1:00 PM      | 12:30 PM       | 1:00 PM       | 1:00 PM     |                 |
| 23 24 25                                          | 26        | 27 2 | 8 2 | 9 |       |                    | 1:00 P              | M   | 3:00 PM        | 1:00 PM      |                 |                 | 1:00 PM      | 1:30 PM      | 1:00 PM        | 1:30 PM       | 1:30 PM     |                 |
| 30 <b>31</b> 1                                    | 2         | 3    |     |   |       |                    | 1:30 P              | м   | 3:30 PM        | 1:30 PM      |                 |                 | 2:00 PM      | 2:00 PM      | 1:30 PM        | 2:00 PM       | 2:00 PM     |                 |
|                                                   |           |      |     |   |       |                    | 2:00 P              | м   |                | 2:00 PM      |                 |                 | 2:30 PM      | 2:30 PM      | 2:00 PM        | 2:30 PM       | 2:30 PM     |                 |
|                                                   |           |      |     |   |       |                    | 2:30 P              | м   |                | 2:30 PM      |                 |                 |              | 3:00 PM      | 2:30 PM        | 3:00 PM       | 3:00 PM     |                 |
|                                                   |           |      |     |   |       |                    | 3:00 P              | м   |                | 3:00 PM      |                 |                 |              | 3:30 PM      | 3:00 PM        | 3:30 PM       | 3:30 PM     |                 |
|                                                   |           |      |     |   |       |                    | 3:30 P              | M   |                | 3:30 PM      |                 |                 |              |              | 3:30 PM        |               |             |                 |

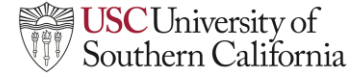

# Create a Team booking pages

## **Any Host Available**

- The booking page assigns meetings to any team member based on their defined availability.
- Useful for support teams, HR interview panels, or general inquiries where any team member can handle the meeting.

## **All Host Available**

- Requires all designated hosts to be available at the selected time for the meeting to be scheduled.
- Best for panel interviews, team discussions, or group consultations where multiple people must attend.

## Team booking pages

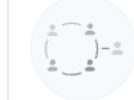

## Any Host Available

One attendee, one host. Team members will rotate as hosts. Ex: a sales team representative rotating with new prospects

## All Hosts Available

One attendee, multiple hosts. All hosts must be available. Ex: portfolio review, seminar, webinars, etc

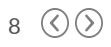

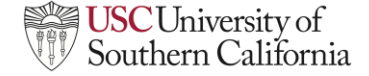

## Create a Zoom Scheduler one-off meeting

- Organizers can designate a time slot for attendees to pick and block both of their calendars.
- A one-time meeting allows organizers to host a meeting that falls outside of their regular availability/schedule types.

| One-Off meeting                                       |        |              |                                   |             |                              |                                     |                | Close                    |
|-------------------------------------------------------|--------|--------------|-----------------------------------|-------------|------------------------------|-------------------------------------|----------------|--------------------------|
| Meeting Name ()<br>One-Off meeting                    |        | Mar 23 – 29, | 2025                              |             |                              |                                     |                | Ignore calendar events ① |
| Time Zone<br>(GMT-07:00) Pacific Time - Los Angeles ~ |        | Sun 23       | Mon 24                            | Tue<br>Fill | Wed 26<br>Fill               | Thu 27<br>Fill                      | Fri 28<br>Fill | Sat 29<br>Fill           |
| Duration                                              | 8 AM   |              |                                   |             |                              |                                     |                |                          |
| 30 minutes v                                          | 2.55   |              |                                   |             | USC <> Zoom TAM Cadence Sync |                                     |                |                          |
| Rosts (1/9)                                           |        |              |                                   |             |                              | Bi-Weekly Ticket Review             |                |                          |
| 🐵 Fernando Cruz                                       | 10 AM  |              |                                   |             |                              |                                     |                |                          |
| Working hours ~                                       | 11 AM  |              |                                   |             |                              | Zoom DSP Project                    |                |                          |
| Video Conferencing ①<br>Zoom Meeting                  | 12 PM  |              |                                   |             |                              |                                     |                |                          |
| Additional Ontions                                    |        |              |                                   |             |                              |                                     |                |                          |
| Location (Optional)                                   | 1 PM - |              |                                   |             |                              |                                     |                |                          |
| Add room or address                                   | 2 PM   |              |                                   |             |                              | Bi-weekly Connect - Workload Review |                |                          |
| Description (Optional) ()                             | 3 PM   |              | Excentral Sating - Weakly Connect |             |                              |                                     |                |                          |
|                                                       |        |              | remained outlys - meenly commeter |             |                              |                                     |                |                          |
|                                                       | 4 PM   |              |                                   |             |                              |                                     |                |                          |
|                                                       | S PM   |              |                                   |             |                              |                                     |                |                          |
| V (2000)                                              | 6 PM   |              |                                   |             |                              |                                     |                |                          |
|                                                       |        |              |                                   |             |                              |                                     |                |                          |

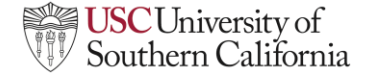

# Create a Zoom Scheduler Availability poll

- Organizers can use the Zoom Scheduler availability poll feature to streamline scheduling by enabling participants to vote on their preferred meeting times.
- This tool is particularly useful for coordinating one-time meetings with large groups who have varying schedules.
- Once votes are collected, organizers can easily schedule the meeting at the most suitable time.

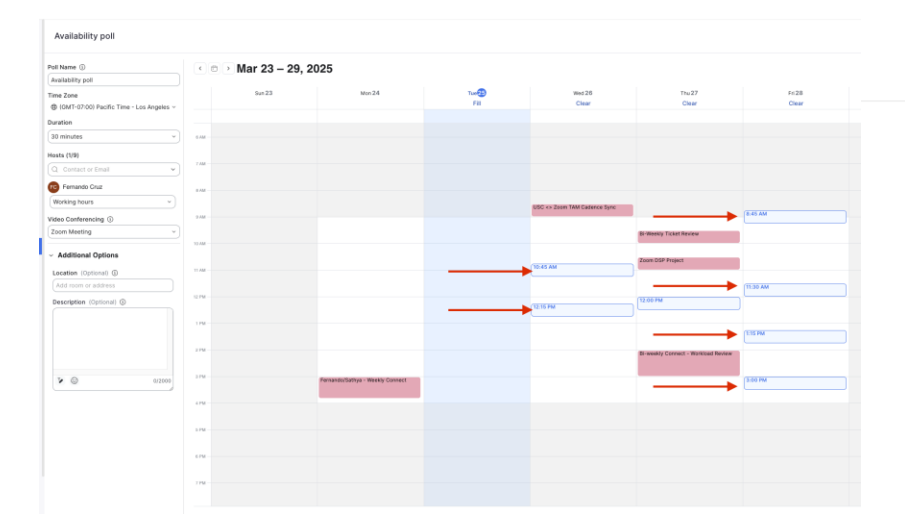

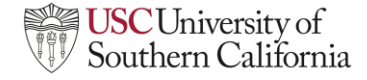

# Create a Zoom Scheduler Availability poll (cont'd)

• You can share a Zoom Scheduler availability poll through email, chat, or any preferred method by copying and pasting the link to others.

| 100  | Ferna                  | ndo Cri | uz                   |      |    |    | (GM | T-07:00) Pacific Time - I | Los Angeles ~  |              |                |
|------|------------------------|---------|----------------------|------|----|----|-----|---------------------------|----------------|--------------|----------------|
| Avai | ilabilit<br>ailability | poll    | <b>  </b><br>() 30 n | nins |    |    |     | Wednesday<br>26           | Thursday<br>27 | Friday<br>28 | Saturday<br>29 |
|      | onninee                | lang    |                      |      |    |    |     | 10:45 AM                  | 12:00 PM       | 8:45 AM      | No availabilit |
| Mar  | ch 202                 | 25      |                      | 122  |    | <  |     | 12:15 PM                  |                | 11:30 AM     |                |
| S    | м                      | Т       | W                    | Т    | F  | S  |     |                           |                | 1:15 PM      |                |
|      |                        |         |                      |      |    | 1  |     |                           |                | 3:00 PM      |                |
| 2    | 3                      | 4       | 5                    | 6    | 7  | 8  |     |                           |                |              |                |
| 9    |                        | 11      | 12                   |      | 14 | 15 |     |                           |                |              |                |
| 16   | 17                     | 18      | 19                   | 20   | 21 | 22 |     |                           |                |              |                |
|      | 24                     | 25      | 26                   | 27   | 28 | 29 |     |                           |                |              |                |
|      |                        |         |                      |      |    |    |     |                           |                |              |                |

 You can view poll results to find the best meeting time. Clicking 'Book this time' automatically sends invites to all votes and organizers.

| Availabi<br>di Availabi<br>View book | ity poll<br>by poll (© 30 mins C3 Zoom Meeting<br>ng page                                  | 🖉 tes ) 🖉 d | Copy Link 🔋    |
|--------------------------------------|--------------------------------------------------------------------------------------------|-------------|----------------|
| Hosts                                | Timezone<br>@ America(Los_Angeles                                                          |             |                |
| <u>ن</u> 3                           | most PopuLax  Friday, Mar 28, 2025 3:00 PM  Voters  Test3 Test3, Test6 test, Testing2 Test |             | Book this time |
| Poll results                         |                                                                                            |             |                |
| ò                                    | Wednesday, Mar 26, 2025 10:45 AM<br>Voters                                                 |             | Book this time |
| <u>ث</u> 1                           | Wednesday, Mar 26, 2025 12:15 PM<br>Voters<br>Tea15 teat5                                  |             | Book this time |
| ò                                    | Thursday, Mar 27, 2025 12:00 PM<br>Voters                                                  |             | Book this time |
| ó1                                   | Friday, Mar 28, 2025 8:45 AM<br>Voters<br>Testing Testing                                  |             | Book this time |
| ó                                    | Friday, Mar 28, 2025 11:30 AM<br>Voters                                                    |             | Book this time |
| ۵                                    | Friday, Mar 28, 2025 1:15 PM<br>Voters                                                     |             | Book this time |
| <u>ن</u> ۵                           | Friday, Mar 28, 2025 3:00 PM<br>Voters<br>Test3 Test3, Test4 test, Testing2 Test           |             | Book this time |

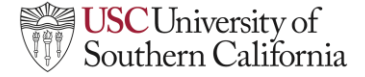

# How to create a Zoom Scheduler booking page

- 1. Access Zoom Scheduler
- 2. Connect your Calendar
- 3. Create a Booking Schedule
- 4. Customize your profile
- 5. Set appointment details
- 6. Share your booking link
- 7. Manage bookings

| Scheduler                                                                                             |                                                                    |                                                        | Settings                                                                                                    |
|----------------------------------------------------------------------------------------------------|--------------------------------------------------------------------|--------------------------------------------------------|----------------------------------------------------------------------------------------------------|
| Booking pages Scheduled events Routing forms G                                                        | enerated links Notification settings Analytics Integr              | ations Admin                                           |                                                                                                    |
| My scheduler                                                                                          | F 11                                                               |                                                        | Ċ                                                                                                    |
| Fernando Cruz (You)<br>https://scheduler.zoom.us/fernandocruz C                                       |                                                                    |                                                        | New booking page                                                                                                    |
| Welcome<br>This is your homepage, where you will be able to manage all event types th<br>Learn More A | net you've created or have been assigned as the owner and/or host. |                                                        | Create a booking page<br>108 Seven four<br>108 Seven four<br>109 Seven bypes for your<br>regular bookings                                                                                                    |
| All booking pages (5)                                                                                 |                                                                    |                                                        | Chaidoy host a meeting that<br>Glaidoy host a meeting that<br>fails outside of your regular                                                                                                    |
| One-to-many ©<br>30 mins, One to many                                                                 | One to One booking Page ()<br>30 mins, One to one                  | Book time with Fernando Cruz ()<br>30 mins, One to one | Achoc Team Meetings<br>30 minu, At Hosts Available<br><b>Construction</b><br><b>Construction</b><br><b>Constructio</b> |
| β Shire                                                                                               | (p Share                                                           | Ø Share                                                | jó Share                                                                                                    |
| - (6, Hello, I am an event card (Baccive)<br>10 mina, One to one                                      |                                                                    |                                                        |                                                                                                    |
| @ State                                                                                               |                                                                    |                                                        |                                                                                                    |
| Other (1)                                                                                             |                                                                    |                                                        |                                                                                                    |
| Availability poll ©<br>30 mins, Availability pol                                                      |                                                                    |                                                        |                                                                                                    |
| i P Share                                                                                             |                                                                    |                                                        | Octing started guid                                                                                                    |

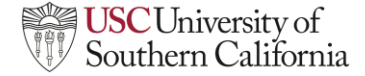

# How to share your Zoom Scheduler link

- 1. Zoom Scheduler: Sign in to your Zoom account on the web portal or desktop client.
- 2. Navigate to Scheduler: Click on the "Scheduler" tab in the navigation menu.
- 3. Create or select a Schedule: If you haven't already, create a booking schedule. If you have an existing schedule, select it.
- Copy the link: If Once your schedule is set up, you will see an option to copy the booking link. Click on "Copy link".
- 5. Share the Link: Paste the copied link into an email, message, or any other communication platform to share it with your attendees.

| PERSONAL                 | Scl                                   |
|--------------------------|---------------------------------------|
| Profile                  | Boo                                   |
| Meetings                 |                                       |
| Webinars                 | Му                                    |
| Phone                    |                                       |
| Personal Contacts        |                                       |
| Personal Devices         | · · · · · · · · · · · · · · · · · · · |
| Whiteboards              |                                       |
| Surveys                  | All b                                 |
| Recordings & Transcripts | 0                                     |
| Summaries                | 30                                    |
| Workspace Reservation    |                                       |
| Scheduler                |                                       |
| Settings                 |                                       |
| Analytics & Reports      | L.                                    |
| NPS NELN L               |                                       |

| Booking pages                                             | Scheduled ev                     | /ents        | Routing forms           | Generated li       |
|-----------------------------------------------------------|----------------------------------|--------------|-------------------------|--------------------|
| My scheduler                                              |                                  | • Q          | Search booking pages    |                    |
| Fernando Cruz (<br>https://scheduler                      | You)<br>.zoom.us/fernandocr      | uz (C        |                         | -                  |
| Welcome<br>This is your hor                               | aanana whara you y               |              |                         |                    |
| Learn More 7                                              | пераде, мпете у од м             | VIII DE ADIE | to manage all event typ | es mat you ve cre  |
| Learn More A                                              | 5)                               | vili be able | to manage all event typ | es mat you ve cre  |
| All booking pages (                                       | 5)                               |              | to manage an event typ  | es that you ve cre |
| All booking pages (<br>One-to-many<br>30 mins, One to mar | 5)                               |              | to manage an event typ  | es that you ve cre |
| All booking pages (<br>One-to-many<br>30 mins, One to mar | тарада, типа у од <b>у</b><br>5) |              | to manage an event typ  |                    |
| All booking pages (<br>One-to-many<br>30 mins, One to mar | 5 <b>)</b>                       |              | to manage an event typ  |                    |

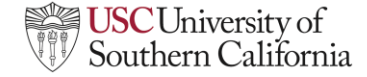

# Ready to the try USC Zoom Scheduler ?

#### Access Zoom Go to your workspace Click "Sign in with your Shibboleth Into Slack **Scheduler** http://usc.zoom.us/ **USC NetID**" WUSC 1.888.799.9666 USC 💤 slack Workspace Directory PERSONAL Profile Welcome! Please sign in to continue Video Conferencing Workspaces at University of Southern California Meeting USC NetID Webinar Q Search Phone Enter a teammate's name or email address, or search for a specific workspace Connect to a meeting in progress Personal Contacts What is a workspace? Password Personal Devices Workspaces are where you and your teammater Start a meeting Host 0 communicate and get work done. To get started Whiteboards Surveys Configure your account Sign in Recordings & Transcripts Summaries Made with Zoom Workspace Reservatio Forgot NetID Forgot password Activate new account Scheduler If you wish to sign out ofter logging in slass your well Settings Analytics & Reports 02 01 03 04

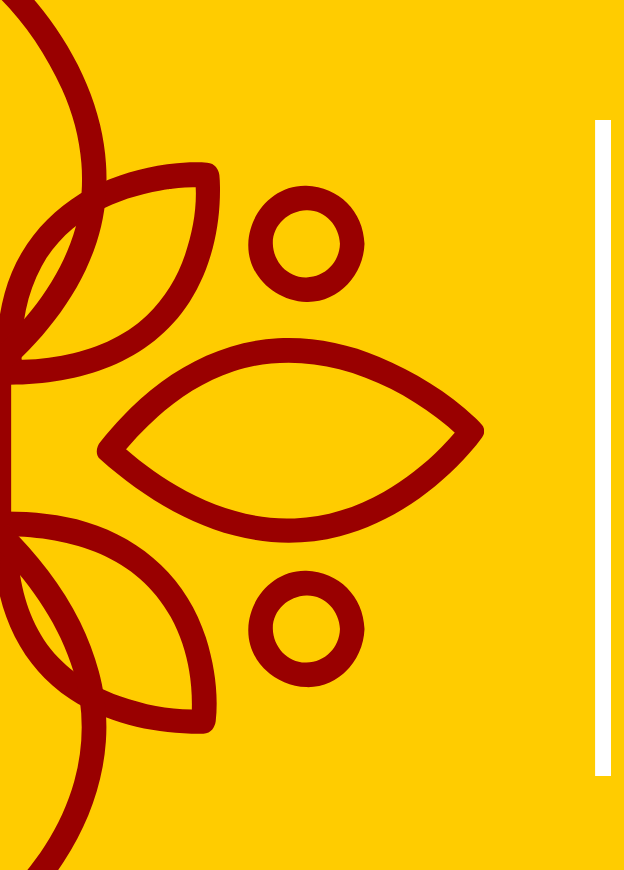

# Thank You! Fight On!

**Connect With USC ITS** 

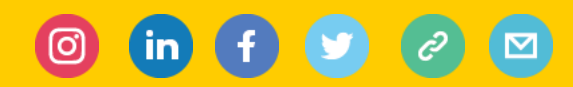